# Transformation numérique Votre compte VMD ([] )

Transférez des fonds vers votre compte de courtage VMD directement dans AccèsD Internet ou mobile, sans vous déplacer, au moment qui vous convient!

Il vous suffit de suivre cette procédure en quelques clics.

### > PROCÉDURE – AccèsD Particuliers

La transaction peut être effectuée avec

la fonction Virements entre comptes.

Si vous virez des fonds vers : Votre compte VMD per sonnel :

- Votre compte VMD conjoint :
  - La transaction peut être effectuée avec la fonction *Virements entre comptes* par le titulaire principal du compte seulement.
  - Ou par la fonction *Payer* par tous les titulaires du compte.

> Avantages

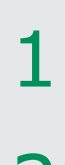

#### Connectez-vous à AccèsD.

Dans la page « Sommaire AccèsD », ouvrez le tiroir « Épargne et placements ».

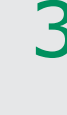

À partir de l'onglet « Épargne et placements », vous pourrez visualiser le détail des actifs que vous détenez dans chacun de vos comptes. Il vous suffit de cliquer sur « VMD Conseil ».

Pour transférer des fonds vers votre compte VMD personnel, cliquez sur *VIRER*, puis *VIREMENTS ENTRE COMPTES*.

Pour transférer des fonds vers votre compte VMD conjoint, cliquez sur *PAYER*. Si vous êtes le titulaire principal, vous pouvez aussi effectuer votre transfert en cliquant sur *VIRER*.

| •                                                                                                    |                                                                                                    |                                                                                                    |                            |                                                                                                    |                |                                                                                                    |                                                                                                    |
|----------------------------------------------------------------------------------------------------|----------------------------------------------------------------------------------------------------|----------------------------------------------------------------------------------------------------|----------------------------|----------------------------------------------------------------------------------------------------|----------------|----------------------------------------------------------------------------------------------------|----------------------------------------------------------------------------------------------------|
| O Des                                                                                                    | sjardins                                                                                                    |                                                                                                    |                            |                                                                                                    |                |                                                                                                    |                                                                                                    |
| AccesD                                                                                                    | Particuliers                                                                                                    | Entreprises                                                                                                    | Coopmoi                    | A propos de nous                                                                                        |                |                                                                                                    |                                                                                                    |
| Accueil>                                                                                                    | Sommaire Accès                                                                                                    | 0                                                                                                    |                            |                                                                                                    |                |                                                                                                    |                                                                                                    |
|                                                                                                    |                                                                                                    |                                                                                                    |                            | + Tout afficher                                                                                         | - Tout masquer | Accè                                                                                                    | sD                                                                                                    |
| Comptes                                                                                                    |                                                                                                    |                                                                                                    |                            |                                                                                                    | ~              |                                                                                                    | <b>#</b>                                                                                                    |
| 🕂 Ouvrir                                                                                                    | un compte                                                                                                    |                                                                                                    |                            |                                                                                                    |                | Messages                                                                                                    | Calendrier                                                                                                    |
| Cartes, pré                                                                                                    | êts et marges de cré                                                                                                    | ádit                                                                                                    |                            |                                                                                                    | ~              |                                                                                                    | •                                                                                                    |
| 🕂 Obteni                                                                                                    | ir du crédit                                                                                                    |                                                                                                    |                            |                                                                                                    |                | Relevés et<br>documents                                                                                                    | Profil et<br>préférences                                                                                                    |
| £                                                                                                    | • - I                                                                                                    |                                                                                                    |                            |                                                                                                    |                | Vire                                                                                                    | r •                                                                                                    |
| Epargne e                                                                                                    | t placements                                                                                                    | Voir la vue d'ensen                                                                                                    | nble                       |                                                                                                    | · ·            | Recherche d'o                                                                                                    | pérations 👻                                                                                                    |
|                                                                                                    |                                                                                                    |                                                                                                    |                            |                                                                                                    |                | Ma cote o                                                                                                    | le crédit                                                                                                    |
| Assurance                                                                                                    | auto et habitation                                                                                                    |                                                                                                    |                            |                                                                                                    | ~              |                                                                                                    |                                                                                                    |
| pargne e                                                                                                    | t placements                                                                                                    |                                                                                                    |                            |                                                                                                    |                |                                                                                                    |                                                                                                    |
| MD Cons<br>pt -                                                                                                    | eil                                                                                                    |                                                                                                    |                            |                                                                                                    |                |                                                                                                    | 5                                                                                                    |
| MD Cons<br>EEE -                                                                                                    | seil                                                                                                    |                                                                                                    |                            |                                                                                                    |                |                                                                                                    | S                                                                                                    |
|                                                                                                    |                                                                                                    |                                                                                                    |                            |                                                                                                    |                |                                                                                                    |                                                                                                    |
| MD Cons<br>EER -                                                                                                    | Particuliers                                                                                                    | Entranrises                                                                                                    | Coopmoi                    | À propos de pous                                                                                        |                |                                                                                                    | S                                                                                                    |
| MD Cons<br>EER -<br>AccèsD                                                                                                    | Particuliers                                                                                                    | Entreprises                                                                                                    | Coopmoi                    | À propos de nous                                                                                        |                |                                                                                                    | S                                                                                                    |
| MD Cons<br>EER -<br>AccèsD                                                                                                    | Particuliers<br>Sommalre Accèst                                                                                                    | Entreprises                                                                                                    | Coopmoi                    | A propos de nous                                                                                        |                |                                                                                                    | \$                                                                                                    |
| MD Cons<br>EER -<br>AccèsD                                                                                                    | Particuliers<br>Sommalre Accèst                                                                                                    | Entreprises                                                                                                    | Coopmoi                    | À propos de nous<br>+ Tout afficher                                                                     | - Tout masquer | Accè                                                                                                    | s<br>sD                                                                                                    |
| MD Cons<br>EER -<br>AccèsD                                                                                                    | Perticuliers<br>Sommaire Accèst                                                                                                    | Entreprises                                                                                                    | Coopmoi                    | À propos de nous<br>+ Tout afficher                                                                     | - Tout masquer | Accè                                                                                                    | s<br>sD<br>()                                                                                                    |
| MD Cons<br>EER -<br>AccèsD                                                                                                    | Particuliers Sommalre Accèst un compte                                                                                                    | Entreprises                                                                                                    | Coopmoi                    | À propos de nous<br>+ Tout afficher                                                                     | - Tout masquer | Accè<br>R<br>Messages                                                                                                    | S<br>S<br>Calendrier                                                                                                    |
| AccèsD                                                                                                    | Perticuliers<br>Sommalre Accèst<br>un compte<br>éts et marges de cre                                                                                         | Entreprises<br>D                                                                                                    | Coopmoi                    | À propos de nous<br>+ Tout afficher                                                                     | - Tout masquer | Accè                                                                                                    | S<br>S<br>Calendrier<br>Crofil et                                                                                                    |
| MD Cons<br>EER -<br>AccèsD<br>Accuell><br>Comptes<br>E Ouvrir<br>Cartes, pri<br>E Obteni                                                                                                    | Perticuliers Sommaire Accèst un compte ets et marges de cre ir du crédit                                                                                     | Entreprises<br>D                                                                                                    | Coopmoi                    | À propos de nous<br>+ Tout afficher                                                                     | - Tout masquer | Accè<br>@<br>Messages<br>@<br>Relevés et<br>documents                                                                                                    | S<br>S<br>Calendrier<br>Profil et<br>profil et                                                                                                    |
| MD Cons<br>EER -<br>AccèsD<br>AccèsD<br>AccesD<br>AccesD<br>Ac | Particuliers Sommalre Accèst un compte its et marges de cru ir du crédit                                                                                     | Entreprises<br>D                                                                                                    | Coopmoi                    | A propos de nous<br>+ Tout afficher                                                                     | - Tout masquer | Accè                                                                                                    | S<br>Calendier<br>Profileet<br>profileet<br>Calendier                                                                                                    |
| MD Cons<br>EER -<br>AccèsD<br>AccèsD<br>Accuell><br>Comptes<br>Ouvrir<br>Cartes, pri<br>Obtani<br>Épargne et                                                                                                    | Particuliers<br>Sommalre Accèst<br>un compte<br>ëts et marges de cre<br>ir du crédit<br>t placements                                                         | Entreprises<br>D                                                                                                    | Coopmoi                    | A propos de nous<br>+ Tout afficher                                                                     | - Tout masquer | Accè                                                                                                    | S<br>SD<br>Calendrer<br>Profilences                                                                                                    |
| MD Cons<br>EER -<br>AccèsD<br>AccèsD<br>Accuell><br>Comptes<br>Comptes<br>Comptes<br>Cartes, pré<br>Cartes, pré<br>Cartes, pré<br>Épargne et<br>Épargne et                                                                                                    | Particuliers Particuliers Sommaire Accèst un compte its et marges de cre ir du crédit t placements an placement                                              | Entreprises<br>D<br>édit                                                                                                    | Coopmoi                    | À propos de nous<br>+ Tout afficher                                                                     | - Tout masquer | Relevés et<br>documents<br>Viree<br>ents entre compte                                                                                                    | S<br>SD<br>Calendrier<br>Optioneds<br>profiler<br>Softer<br>Softer<br>So |
| MD Cons<br>EER -<br>AccèsD<br>AccèsD<br>Accuell><br>Comptes                                                                                                    | Particuliers Sommalre Accèst un compte its et marges de crr ir du crédit t placements un placement Particuliers                                              | Entreprises<br>D<br>idit<br>Voir la vue d'ensen                                                                                                    | Coopmoi                    | A propos de nous<br>+ Tout afficher                                                                     | - Tout masquer | Accè                                                                                                    | S<br>S<br>Calendrier<br>Profileences<br>S<br>s<br>s<br>s                                                                                                    |
| MD Cons<br>EER -<br>AccèsD<br>AccèsD<br>Accuell><br>Comptes<br>Ouvrir<br>Cartes, pri<br>Obteni<br>Épargne ei<br>Faire u<br>AccèsD                                                                                                    | Particuliers Sommalre Accèst un compte ts et marges de cro ir du crédit t placements m placement Particuliers                                                | Entreprises D Sdit Uoir la vue d'ensen Entreprises                                                                                                    | Coopmoi<br>nble<br>Coopmoi | A propos de nous + Tout afficher A propos de nous                                                       | - Tout masquer | Accè                                                                                                    | S<br>S<br>Calendrer<br>Profil et<br>Profil et<br>S<br>s<br>s<br>s                                                                                                    |
| MD Cons<br>EER -<br>AccesD<br>AccesD<br>Comptes<br>Duvrir<br>Cartes, pri<br>Dotoni<br>Épargne ei<br>Epargne ei<br>AccesD                                                                                                    | eil Particuliers Sommaire Accèst in placement Particuliers Sommaire Accèst                                                                                   | Entreprises<br>o<br>édit<br>) Voir la vue d'ensen<br>Entreprises<br>o                                                                                                    | Coopmoi                    | A propos de nous + Tout afficher A propos de nous A propos de nous                                      | - Tout masquer | Reievés et<br>documents<br>Vire<br>ents entre persons                                                                                                    | S<br>S<br>Calendrier<br>Or et<br>Profilences<br>Profilences                                                                                                    |
| MD Cons<br>EER -<br>AccèsD<br>AccèsD<br>Comptes<br>Ouvrir<br>Cartes, pri<br>Cartes, pri<br>Cartes, pri<br>Cartes, pri<br>Cartes, pri<br>AccesD<br>AccesD                                                                                                    | Particuliers Sommalre Accèst un compte it un compte it du crédit u placements particuliers Sommaire Accèst                                                   | Entreprises  Entreprises  Noir la vue d'ensen Entreprises                                                                                                    | Coopmoi<br>nble<br>Coopmoi | A propos de nous + Tout afficher A propos de nous + Tout afficher + Tout afficher + Tout afficher       | - Tout masquer | Accè                                                                                                    | S<br>S<br>Catendrier<br>Profilences<br>S<br>S<br>D                                                                                                    |
| MD Cons<br>EER -<br>AccèsD<br>AccèsD<br>Comptes<br>E Ouvrir<br>Cartes, pri<br>Epargne et<br>Faire u<br>AccèsD<br>AccèsD                                                                                                    | eil Particuliers Sommalre Accèst un compte it du crédit t placements an placement Particuliers Sommaire Accèst                                               | Entreprises  Entreprises  Noir la vue d'ensen Entreprises  D                                                                                                    | Coopmoi<br>nble<br>Coopmoi | A propos de nous + Tout afficher A propos de nous A propos de nous + Tout afficher + Tout afficher      | - Tout masquer | Accè                                                                                                    | S<br>S<br>Catendrier<br>Profitiences<br>S<br>S<br>C<br>S<br>S<br>C<br>S<br>S<br>C<br>S<br>S<br>S<br>S<br>S<br>S<br>S<br>S<br>S<br>S<br>S<br>S<br>S                                                                                                    |
| MD Cons<br>EER -<br>AccèsD<br>AccèsD<br>Comptes<br>Ouvrir<br>Cartes, pri<br>Otteni<br>Épargne ei<br>Faire t<br>AccèsD<br>AccèsD<br>AccèsD<br>Comptes<br>Comptes                                                                                                    | eil Particuliers Sommalre Accèst un compte its et marges de cre ir du crédit un placements an placement Particuliers Sommaire Accèst un compte               | Entreprises  Entreprises  Voir la vue d'ensen Entreprises  D                                                                                                    | Coopmoi                    | A propos de nous + Tout afficher A propos de nous A propos de nous + Tout afficher                      | - Tout masquer | Accè                                                                                                    | S<br>S<br>Calendrier<br>Profileences<br>S<br>S<br>Calendrier<br>S<br>Calendrier<br>Calendrier<br>S<br>Calendrier<br>Calendrier                                                                                                    |
| MD Cons<br>EER -<br>AccesD<br>AccesD<br>AccesD<br>Comptes<br>Duvrir<br>Cartes, pro<br>Epargne et<br>Faire to<br>AccesD<br>AccesD<br>Comptes<br>Comptes                                                                                                    | eil Perticuliers Sommaire Accest un compte its et marges de crr ir du crédit un crédit Perticuliers Perticuliers Sommaire Accest un compte                   | Entreprises  Entreprises  Control of the sum of the sum | Coopmoi                    | A propos de nous + Tout afficher A propos de nous A propos de nous + Tout afficher + Tout afficher      | - Tout masquer | Accè                                                                                                    | S<br>Calendrier<br>Profileences<br>SD<br>Calendrier<br>Calendrier<br>Calendrier<br>Calendrier<br>Calendrier<br>Calendrier                                                                                                    |
| MD Cons<br>EER -<br>AccesD<br>AccesD<br>AccesD<br>Comptes<br>Duvrin<br>Cartes, pri<br>Doteni<br>Épargne ei<br>Epargne ei<br>Epargne ei<br>Faire u<br>AccesD<br>AccesD<br>Accueil><br>Comptes<br>Epargne ei<br>Epargne ei<br>Epargne ei<br>Epargne ei<br>Epargne ei<br>Cartes, pri<br>Cartes, pri<br>Ca                                                                                                    | eii<br>Perticuliers<br>Sommaire Accest<br>un compte<br>its et marges de cro<br>ir du crédit<br>Perticuliers<br>Sommaire Accest<br>un compte                  | Entreprises  Entreprises  Entre | Coopmoi                    | A propos de nous  + Tout afficher  A propos de nous  A propos de nous  + Tout afficher  + Tout afficher | - Tout masquer | Accè<br>Messages<br>Messages<br>Relevés et<br>documents<br>Virent<br>Virent<br>Accè<br>Relevés et<br>documents<br>Relevés et<br>Accè<br>Relevés et<br>Accè<br>Accè<br>Relevés et<br>Accè<br>Relevés et<br>Accè<br>Re | S<br>Calendrer<br>Profil et<br>profil et<br>s<br>Calendrer<br>X<br>S<br>Calendrer<br>Calendrer<br>Profil et<br>profilerence                                                                                                    |
| MD Cons<br>EER -<br>AccèsD<br>AccèsD<br>Accuell><br>Comptes<br>t Ouvrir<br>Cartes, pré<br>t Obteni<br>Épargne et<br>t Obteni<br>AccesD<br>Accuell><br>Comptes<br>t Ouvrir<br>Cartes, pré<br>Cartes, pré                                                                                                    | eii<br>Perticuliers<br>Sommaire Accèst<br>un compte<br>its et marges de cru<br>ir du crédit<br>placements<br>Sommaire Accèst<br>Sommaire Accèst<br>un compte | Entreprises  Entreprises  Entre | Coopmoi<br>hble<br>Coopmoi | A propos de nous  + Tout afficher  A propos de nous  + Tout afficher  + Tout afficher  + Tout afficher  | - Tout masquer | Accè                                                                                                    | S<br>Calendrer<br>Profil et<br>profil et<br>ses<br>Calendrer<br>Calendrer<br>Profil et<br>profilerence                                                                                                    |

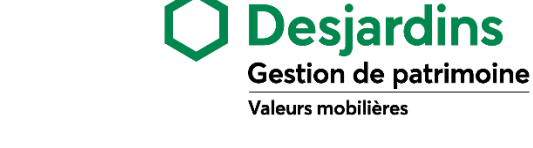

1. Effectuez vos virements au

moment de votre choix ou prévenez les oublis en les

2. Gagnez du temps et réalisez des économies en évitant les

déplacements et les frais de

programmant à l'avance.

service au guichet.

VOTRE COMPTE VMD

# Transformation numérique Votre compte VMD ([] ()

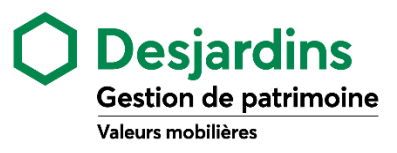

## > PROCÉDURE – AccèsD Affaires

Pour un virement de fonds vers votre compte de courtage VMD à partir de votre compte AccèsD Affaires, utilisez la fonction Payer.

Connectez-vous à AccèsD Affaires.

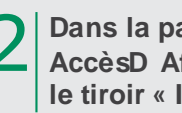

4

Dans la page « Sommaire AccèsD Affaires », ouvrez le tiroir « Investissement et placements ».

À partir de l'onglet « Investissement et placements », vous pourrez visualiser le détail des actifs que vous détenez dans chacun de vos comptes. Il vous suffit de cliquer sur « VMD Conseil ».

| Pour transférer des fonds vers votre compte VMD d'entreprise, |
|---------------------------------------------------------------|
| cliquez sur <i>PA YER,</i> puis sur<br>PAIEMENTS DE FACTURES. |

|                                          | <u>M</u> + | Points de service   Nous joir  | ndre 🕞 Se déconnecter                         |
|------------------------------------------|------------|--------------------------------|-----------------------------------------------|
| Desjardins                               |            |                                |                                               |
| AccèsD Affaires Particuliers Entreprises | Coopmoi    | À propos de nous               |                                               |
| Accueil > Sommaire AccèsD Affaires       |            |                                |                                               |
|                                          |            | + Tout afficher - Tout masquer | Accès                                         |
| Comptes                                  | ~          |                                |                                               |
| Ouvrir un compte                         |            |                                |                                               |
|                                          |            |                                | messages A signer                             |
| Financement et cartes de crédit          |            | ×                              |                                               |
| Obtenir du financement                   |            |                                | Relevés et Profil et<br>documents préférences |
| Investissement et placements             |            | ~                              | Virer -                                       |
| Acquérir un placement                    |            |                                | Payer -                                       |
|                                          |            |                                | Recherche d'opérations 👻                      |

| Accès                                         |
|-----------------------------------------------|
|                                               |
| Messages À signer                             |
|                                               |
| Relevés et Profil et<br>documents préférences |
| Virer -                                       |
| Payer -                                       |
|                                               |
|                                               |

Pour utiliser la fonction Payer une première fois, il vous faudra ajouter VMD comme fournisseur en recherchant Valeurs mobilières Desjardins (Disnat) (Qc).

#### > PROCÉDURE – Autre institution bancaire

Pour un transfert de fonds vers votre compte VMD à partir de votre compte d'une autre institution bancaire, utilisez la fonction *Payer* de cette institution. La première fois, il vous faudra ajouter VMD comme fournisseur en recherchant Valeurs mobilières Desjardins (Disnat) (Qc).